# **GoSilent Cube – Quick Start Guide**

The portable security appliance that fits in your pocket

GoSilent Cube is a VPN and Firewall that **protects** all **internet activity** ensuring you and the data you access are safe.

#### What's in the box?

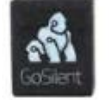

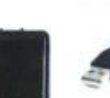

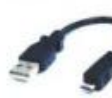

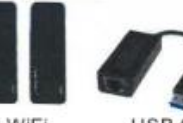

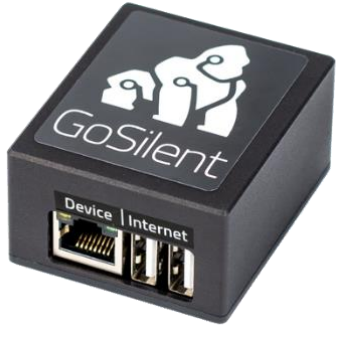

GoSilent Wall Plug Cube

Micro USB to USB Cord

2 WiFi US Adapters Etherne

USB to Ethernet Adapter

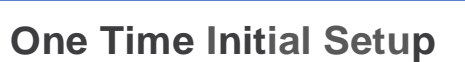

#### 1) Choose your connection method WiFi Only —

- Plug the two WiFi adapters (included) into USB ports labeled "Internet" on your GoSilent Cube
- Proceed to Step 2

### - Ethernet / WiFi

- Plug one WiFi adapter (included) into one of the USB ports labeled "Internet" on your GoSilent Cube
- Plug one end of an ethernet cable (not included) into the ethernet port labeled "Device" on your GoSilent Cube
- Plug the other end of the ethernet cable into the ethernet cable into the ethernet port on your device (i.e. laptop, computer, etc.)
- Proceed to Step 2

#### Ethernet Only

- Plug the USB to Ethernet adapter (included) into one of the USB ports labeled "Internet" on your GoSilent Cube
- Plug one end of "Ethernet 1" (not included) into your router / internet source and the other end int the USB to Ethernet adapter
- Plug one end of "Ethernet 2" (not included) into the Ethernet port labeled "Device on your GoSilent Cube
- Plug the other end of "Ethernet 2" into your device (i.e. laptop, computer, etc.)
- Proceed to Step 2

## 2) Power up GoSilent Cube

 Use the Micro USB to USB cord (included) to plug your GoSilent Cube into a power source. GoSilent Cube can be powered by the included wall plug or a computer's USB port

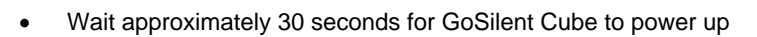

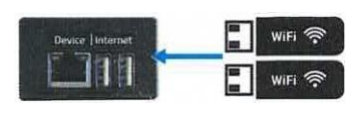

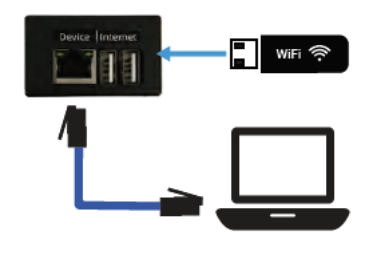

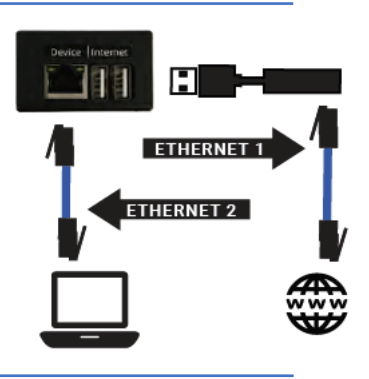

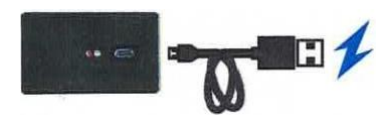

#### **Initial Setup Continued**

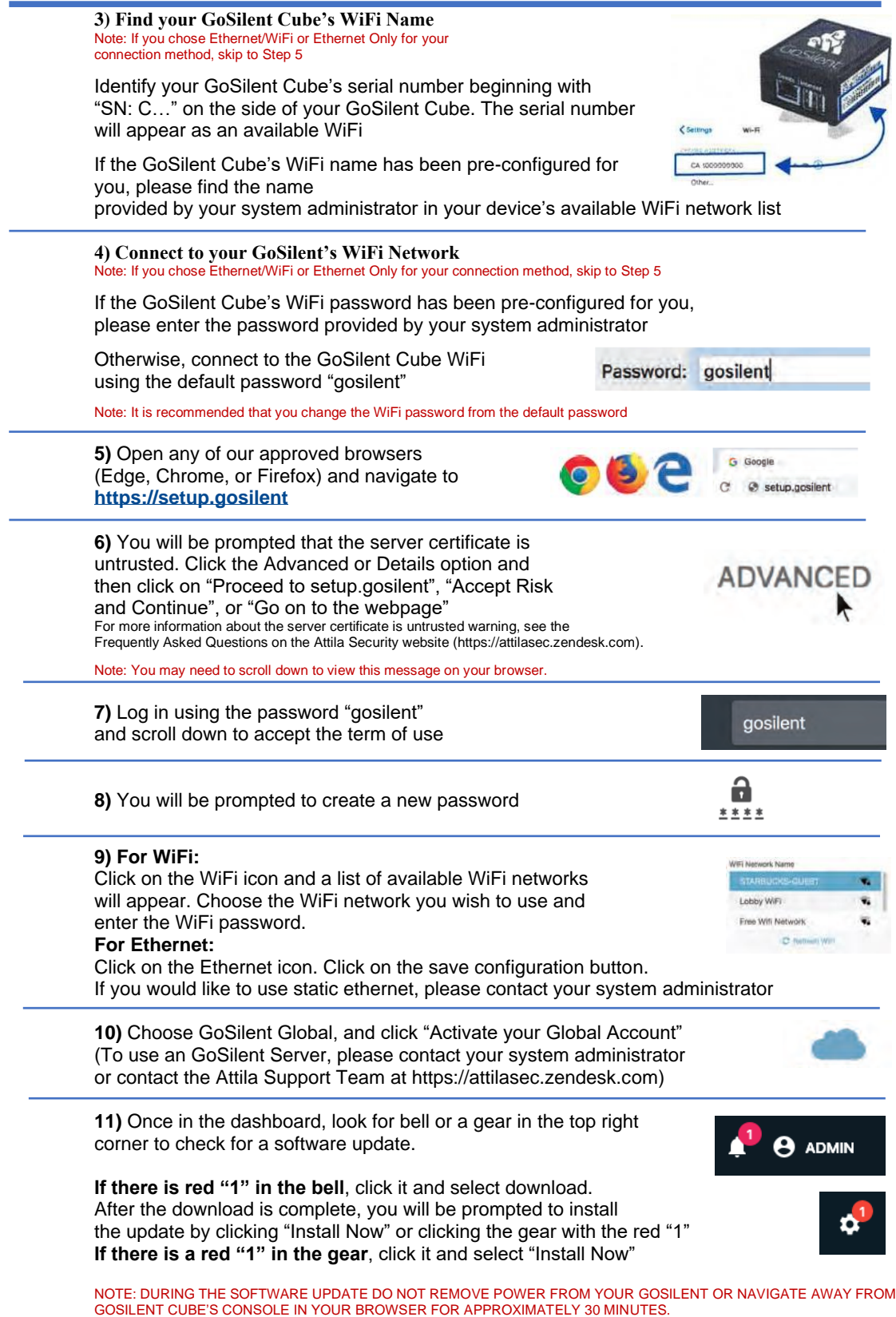